For more details, see the way the Landing Pages for Magento 2 extension works.

# **Guide for Landing Pages for Magento 2**

Let customers explore your store goods via multiple landing pages. Boost sales with custom selection of products for each page. Improve your site search engine ranking building SEO-optimized unique content.

- Create as many landing pages as you need
- Add unique URLs and metadata to your landing pages
- Use flexible conditions for adding products to each page
- Display custom CMS blocks at any place of the page
- Add landing pages to the sitemap for better visibility
- Compatible with Improved Layered Navigation
- Compatible with ChatGPT AI Content Generator Pro
- Hyvä-ready storefront and Hyvä Checkout ready
- WCAG compliance (for Hyvä Theme)

The extension is compatible with **Hyvä Theme**. You can find the 'amasty/module-xlanding-hyva' package for installing in composer suggest. The compatibility is available as a part of an active product subscription or support subscription.

The Enterprise and Cloud editions of the extension are compatible with **Live Search**.

## **Landing Pages Grid**

To create or edit Landing Pages, go to **Admin Panel→ Content→ Landing Pages section→ Pages**.

**Select** quick actions for any landing page on the grid. It allows to edit, delete, duplicate or view a page.

3/25

💄 demouser 🗸

l

## Pages

|        |                                                                   |              |                   |                               |                |         |                             | Add                        | New Page  |
|--------|-------------------------------------------------------------------|--------------|-------------------|-------------------------------|----------------|---------|-----------------------------|----------------------------|-----------|
| Search | Search by keyword Q Filters O Default View • Columns • 🕹 Export • |              |                   |                               |                |         |                             |                            |           |
| Actior | ns                                                                | 7 records f  | ound (2 selected) |                               |                | 20 •    | per page                    | < 1                        | of 1 >    |
| • •    | ID ↓                                                              | Title        | URL Key           | Layout                        | Store<br>View  | Status  | Created                     | Modified                   | Action    |
| ~      | 1                                                                 | Summer Sale  | summer_sale       | 2 columns<br>with left<br>bar | All<br>Store   | Enabled | Oct 31, 2016<br>10:58:28 AM | Nov 20, 2019<br>8:21:48 AM | Select 🔺  |
|        |                                                                   |              |                   | 2 columns                     | All            |         | 0 1 01 0010                 | 5 1 40 0000                | View      |
| ✓      | 2                                                                 | OFF          | watch_sale        | with left<br>bar              | Store<br>Views | Enabled | Oct 31, 2016<br>12:47:44 PM | Feb 10, 2022<br>7:08:50 AM | Edit      |
|        | 3                                                                 | Exercise Kit | exercise kit      | 1 column                      | All<br>Store   | Enabled | Oct 31, 2016                | Nov 19, 2019               | Duplicate |
|        | 2                                                                 | Exclude file | excreme_me        | . column                      | Views          | enoneu  | 2:41:25 PM                  | 4:01:25 PM                 | Select •  |

With the extension, you can also select multiple landing pages and apply the following Mass Actions to them:

- Delete
- Disable
- Enable
- Change Meta Robots

#### Pages

| Search by keywor  | d                                          |                | Q                            |                            |            |          |                   |
|-------------------|--------------------------------------------|----------------|------------------------------|----------------------------|------------|----------|-------------------|
| Actions           |                                            | 7 records      | 7 records found (5 selected) |                            |            |          |                   |
| Delete<br>Disable |                                            |                |                              | URL K                      | ≥y         | Layou    | ıt                |
| Enable            |                                            |                |                              | summ                       | er_sale    | 2 colu   | mns with left bar |
| Change Meta Rol   | pots •                                     | Select options | INDEX, FOLLOW                | •                          | All Stores | •        | Apply             |
| ✓ 3               | Exercise Kit                               |                |                              | exercis                    | е_кп       | T COID   |                   |
| ✓ 4               | New Apparel Collection                     |                |                              | spring                     | 2018       | 2 colu   | mns with left bar |
| ✓ 5               | Get our best training videos with 20% off! |                |                              | training-videos            |            | Empty    |                   |
| 6                 | Customers' favorites                       |                |                              | favourite_products         |            | 1 column |                   |
| 8                 | Embrace the Chill: Winter Collection 2025  |                |                              | winter-collection 1 column |            | imn      |                   |

# **General landing page info**

At the *Page Information* tab, you can choose at which store views to display the landing page, specify its name and URL key.

If URL key is equal to *sport-backpacks*, URL of the landing page will be: *yoursite.com/sport-backpacks* The URL will be canonical. If URLs on your site have suffixes, the landing page address will include suffix too. E.g. *yoursite.com/sport-backpacks.htm*l

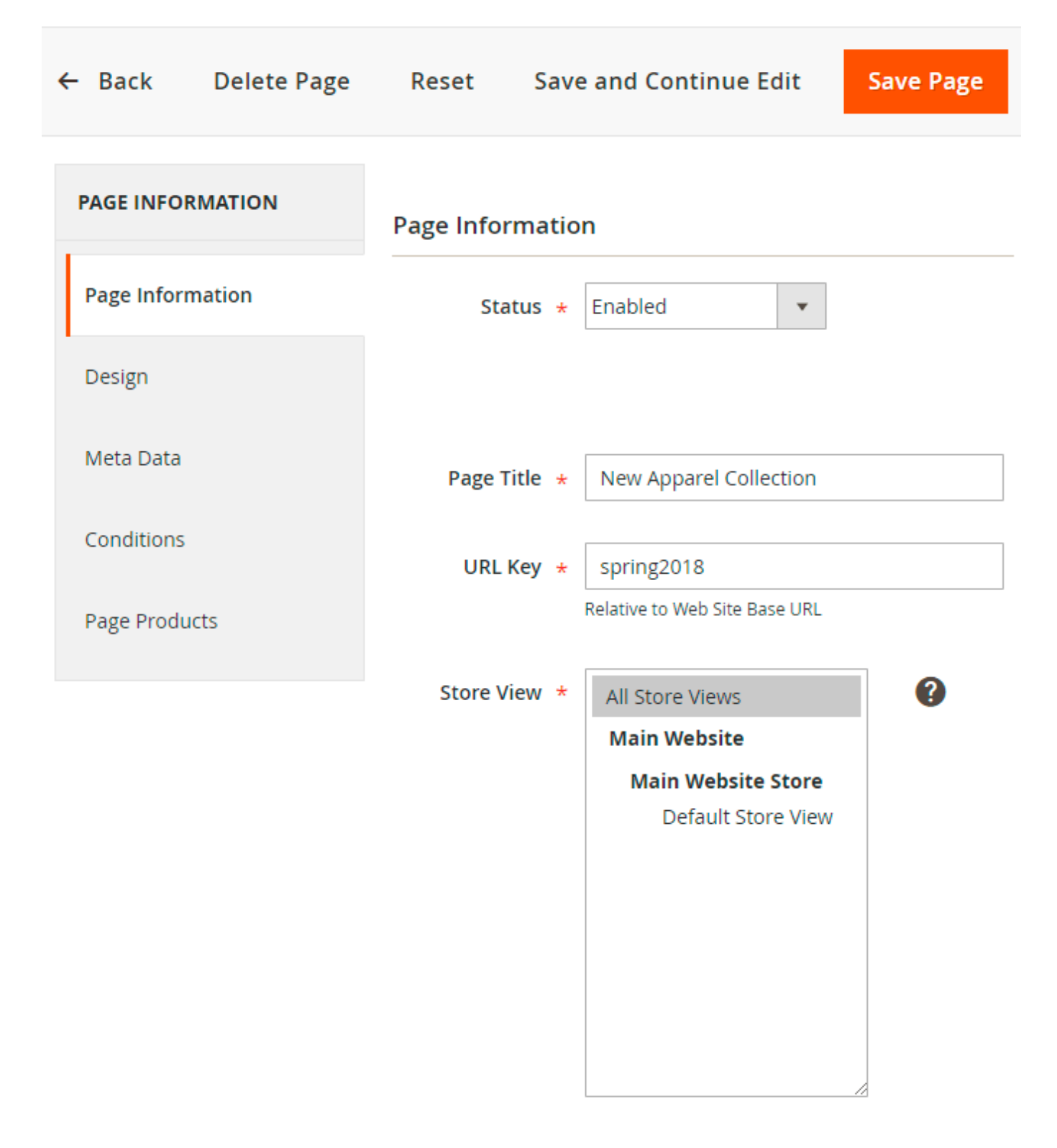

## Landing page layout and static blocks

At the *Design* tab, you can choose **Layout** for the landing page:

- 1 column
- 2 columns with left bar

- 2 columns with right bar
- 3 columns
- Page Full Width
- Category Full Width
- Product Full Width

Please note, that currently within the **Hyva Theme** compatibility, layout adaptation is implemented according to the options: 2 columns with left bar, 2 columns with right bar, and 3 columns. Other options display as 2 columns with a left bar.

**Include Navigation** - you can choose whether to display the navigation block and where.

**Columns count** - You can select in how many columns the products will be displayed on landing pages.

You can specify **Heading**, **Image** and custom **description** for each landing page.

| 2025/08/13 13:09    | 7/25                   |                                                 |                  | Guide for Land                                              | ling Pages for Magento 2 |
|---------------------|------------------------|-------------------------------------------------|------------------|-------------------------------------------------------------|--------------------------|
| ← Back              | Delete Page            | Reset                                           | Save and Co      | ontinue Edit                                                | Save Page                |
| PAGE INFORMATION    | Page Layout            |                                                 |                  |                                                             |                          |
| Page<br>Information | Layout * 2 c           | columns with le                                 | ft bar           | 2 columns wit<br>1 column<br>2 columns wit                  | h left bar               |
| Design              | nt Cou                 | unt of columns in                               | 3 4              | 3 columns<br>Empty                                          | n right bar              |
| Meta Data           | Include Navig<br>ation | s <b>v</b>                                      | 5                |                                                             |                          |
| Conditions          | Heading                | ummer Sale - B                                  | uy Backpacks wit | h 20 % Off discour                                          | nt                       |
| Page Products       | Image Del<br>Sup       | Choose File<br>lete Image<br>oported formats: j | No file chosen   |                                                             |                          |
|                     | Image Alt st           | ummer sale                                      |                  |                                                             |                          |
|                     | Top Descripti<br>on    | show / Hide Edi                                 | tor              |                                                             |                          |
|                     | ***                    |                                                 |                  | Styles 		 • Para<br>= : : : : : : : : : : : : : : : : : : : | graph • Font Family •    |

Static Block - You can display a static block above (Top) and under (Bottom) the list of products.

Default Product Listing Sort by - If you want to use the Configuration Settings, put a check mark in the checkbox. If not, select the desired default sorting (Position, Product Name, Price) from dropdown.

Layout Update XML - Customize layout template.

| Bottom Description                   | Show / Hide Editor                                                                                                    |
|--------------------------------------|----------------------------------------------------------------------------------------------------|
|                                      | Image: Styles       Paragraph       Font Family       Font Size         Image: Styles       Paragraph       Font Family       Font Size         Image: Styles       Image: Styles       Paragraph       Font Family       Font Size         Image: Styles       Image: Styles       Image: Styles       Image: Styles       Image: Styles       Image: Styles         Image: Styles       Image: Styles       Image: Styles       Image: Styles       Image: Styles       Image: Styles       Image: Styles         Image: Styles       Image: Styles       Image |
|                                      |                                                                                                    |
|                                      | Path: p                                                                                                    |
| Top Static Block                     | Eco Friendly Block                                                                                                    |
| Bottom Static Block                  | Sale Block 💌                                                                                                    |
|                                      | Choose Static Block to show Below Products List                                                                                                    |
| Default Product *<br>Listing Sort By | Position                                                                                                    |
| Layout Update<br>XML                 |                                                                                                    |
|                                      |                                                                                                    |

## Meta Data

At the Meta Data tab, you can specify meta tags for the landing page.

If you have multiple store views, it is possible to specify meta title, description, and keywords for each of them, for a single landing page.

## Summer Sale

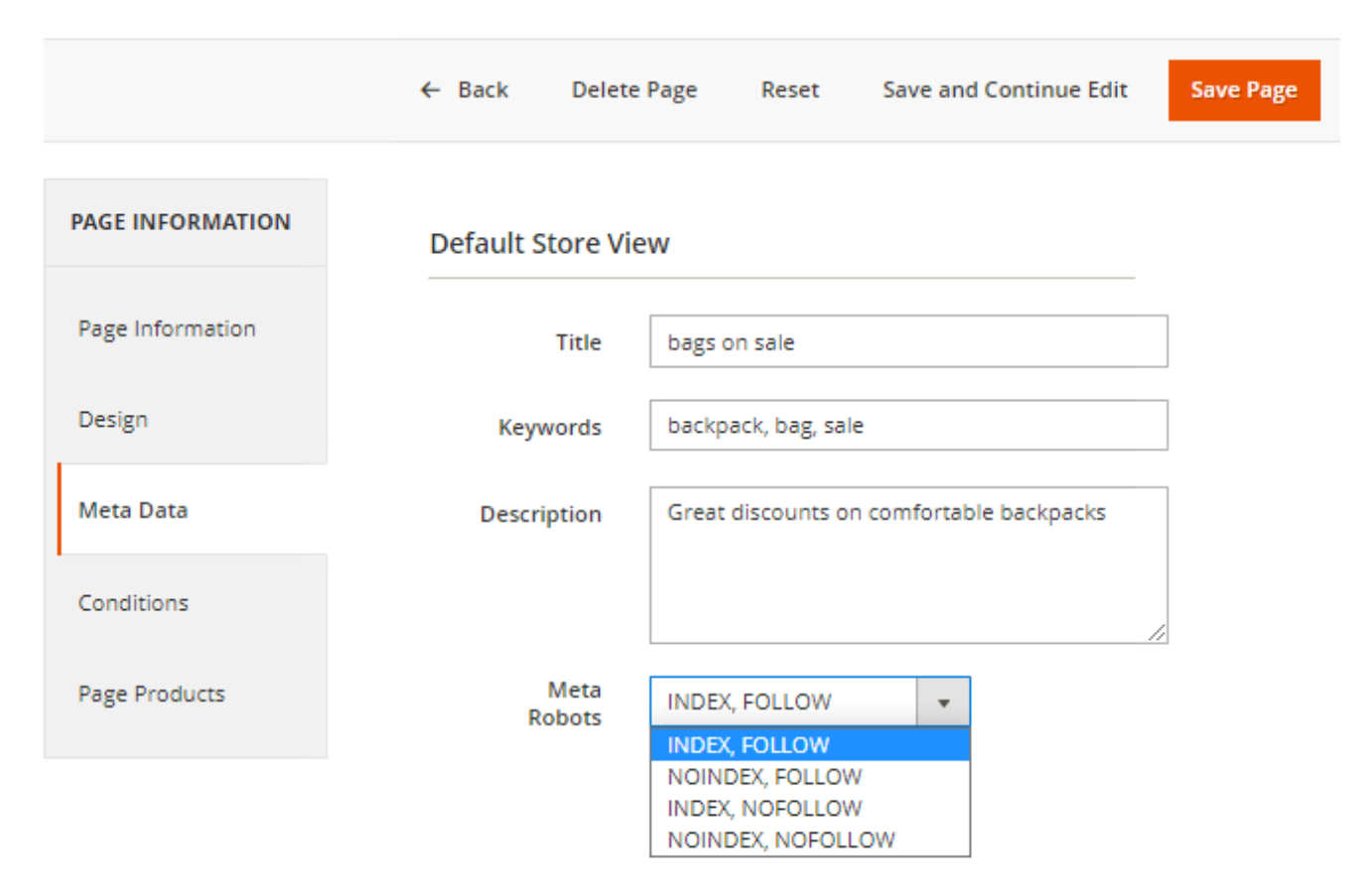

Specify **Meta Robots** so the search engine bots could better understand your preferences for indexing.

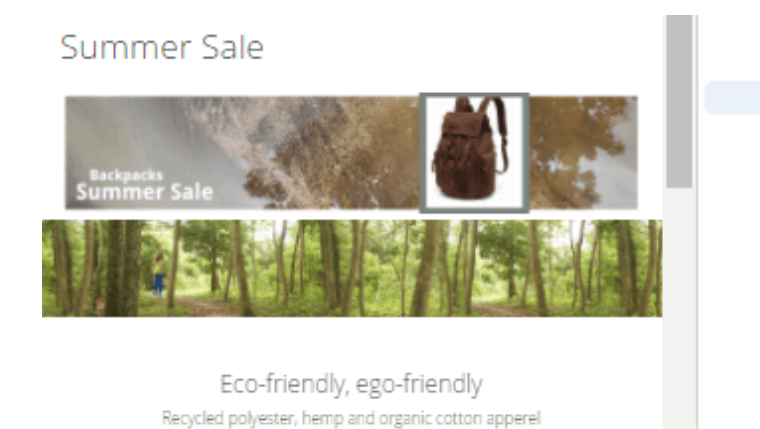

<meta name="keywords" content="backpack, bag, sale"> <meta name="robots" content="INDEX,FOLLOW"> <meta name="robots" content="width=devicewidth, initial-scale=1"> <meta name="format-detection" content= "telephone=no"> <title>bags on sale</title> <link rel="stylesheet" type="text/css" media= "all" href="https://landing-pages-m2.magentodemo.amasty.com/static/version1600461052/ frontend/Magento/luma/en US/mage/calendar.css"> <link rel="stylesheet" type="text/css" media= "all" href="https://landing-pages-m2.magentodemo.amasty.com/static/version1600461052/ frontend/Magento/luma/en US/mage/calendar.css"> <link rel="stylesheet" type="text/css" media= "all" href="https://landing-pages-m2.magentodemo.amasty.com/static/version1600461052/

# Conditions

Combine product conditions according to your needs. The conditions should be met for all products that are displayed on the landing page.

With *Custom Fields*, you can specify attribute conditions to narrow down the product list. You can combine an unlimited number of attributes.

| PAGE INFORMATION | Conditions                                                                                                    |
|------------------|----------------------------------------------------------------------------------------------------|
| Page Information | ANY of these conditions are TRUE :<br>Is on Sale is Yes 🛞                                                                                                    |
| Design           | Attribute Set is Gear 🛞                                                                                                    |
| Meta Data        | Categories is one of 20,21,23,26,22 🛞                                                                                                    |
| Conditions 🖌     | Simple Product Virtual Product Bundle Product                                                                                                    |
| Page Products    | Configurable Product                                                                                                    |
|                  | Product Type by "type_id" attribute is                                                                                                    |
|                  | Please choose a condition to add. 💌                                                                                                    |
|                  | Please choose a condition to add.         Conditions Combination         Custom Fields         Is New (by a period)         Is New (by 'is_new' attribute)         Created (in days)         In Stock         Is on Sale         Qty         Min Price         Max Price         Final Price         Rating         Type of Product         Product Attribute         Activity         Attribute Set         Category         Category Gear |
|                  | Climate                                                                                                    |

## **Page Products**

Preview the products that will be displayed on the landing page.

You can sort them manually if needed. Choose the product you want to move and enable the **Manual Sorting mode** for it. Then, simply drag the product to the desired place. You can also use the **Move to top** link to instantly move a product to the top of the list.

# Summer Sale

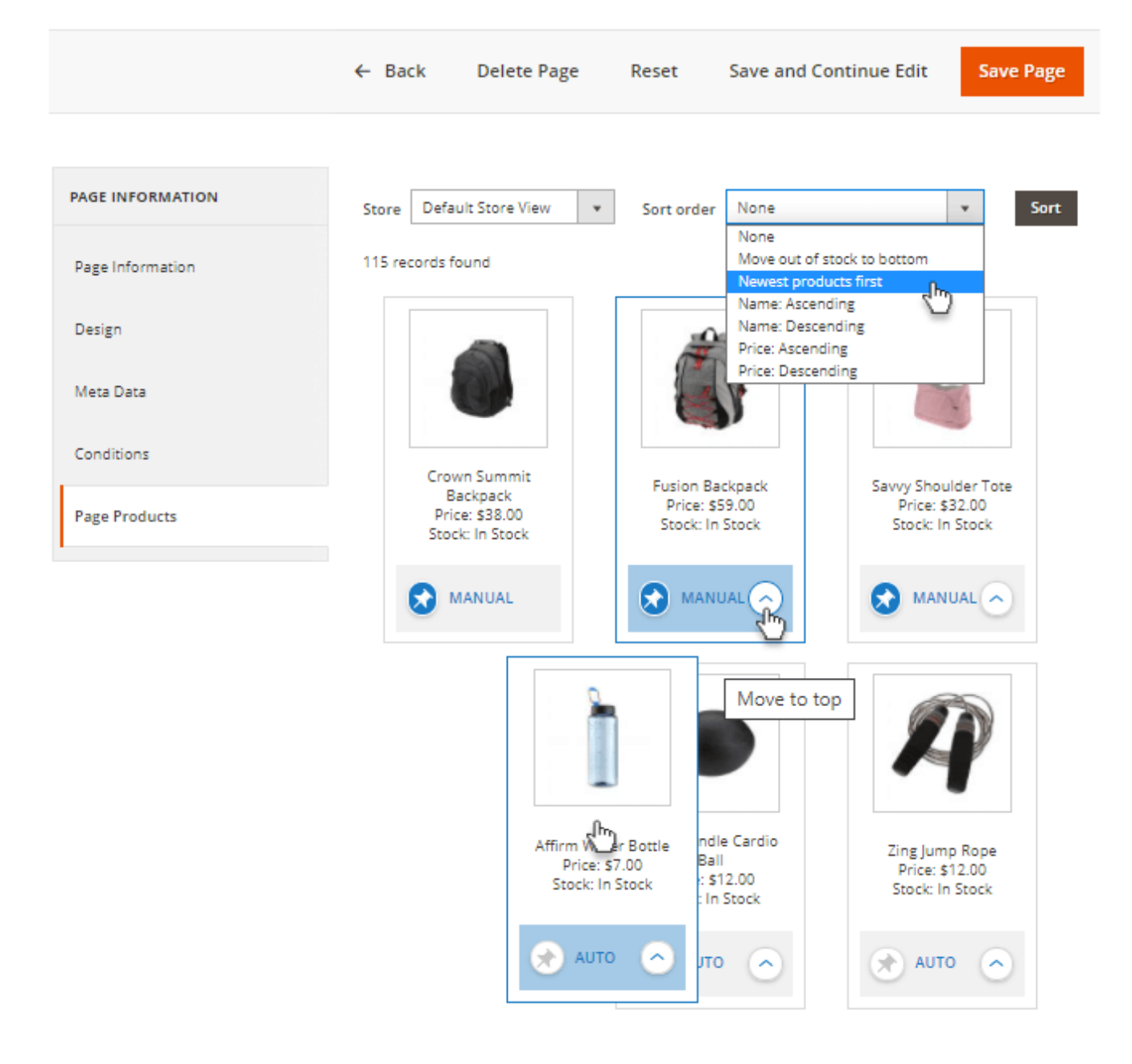

## Import

To import a landing page as a .CSV file, go to Stores  $\rightarrow$  Configuration  $\rightarrow$  Amasty Extensions section  $\rightarrow$  Landing Pages

Select a target store to which the landing page will be imported.

Upload a .CSV file with a landing page. Remember to click on the '*Save Config*' button, when you are done.

| Import   |                          |                            |
|----------|--------------------------|----------------------------|
| Choose T | [arget Store<br>[global] | Default Store View         |
|          | CSV File [<br>[global]   | Choose File sample_CSV.csv |

- Go to Admin Panel  $\rightarrow$  Content  $\rightarrow$  Landing Pages  $\rightarrow$  Pages
- It's possible to export the selected pages in a .CSV file. You can run export directly from the grid.
- Remember to tick pages that you want to export.

| Pag         | es        |                                                  |              |                            |                       |         |                             | 1                          | demouser 🔻 |
|-------------|-----------|--------------------------------------------------|--------------|----------------------------|-----------------------|---------|-----------------------------|----------------------------|------------|
|             |           |                                                  |              |                            |                       |         |                             | Add                        | New Page   |
| Searc       | h by keyv | vord                                             | Q            | <b>T</b> Filte             | ers                   | Default | View 👻 🏠                    | Columns 🔻                  | 🏝 Export ▲ |
| Actio       | ns        | <ul> <li>4 records</li> <li>selected)</li> </ul> | found (4     |                            |                       | 20 🔻    | per page                    | CSV                        | Export     |
| ✓▼          | ID ↓      | Title                                            | URL Key      | Layout                     | Store<br>View         | Status  | Created                     | <b>Person</b>              |            |
| >           | 1         | Summer Sale                                      | summer_sale  | 2 columns<br>with left bar | All<br>Store<br>Views | Enabled | Oct 31, 2016<br>10:58:28 AM | Feb 22, 2018<br>5:37:03 PM | Select 💌   |
| ✓           | 2         | Watch Sale 30<br>% OFF                           | watch_sale   | 3 columns                  | All<br>Store<br>Views | Enabled | Oct 31, 2016<br>12:47:44 PM | Feb 22, 2018<br>5:36:18 PM | Select 💌   |
| >           | 3         | Exercise Kit                                     | exercise_kit | Empty                      | All<br>Store<br>Views | Enabled | Oct 31, 2016<br>2:41:25 PM  | Oct 31, 2016<br>5:02:59 PM | Select 💌   |
| <b>&gt;</b> | 4         | New Apparel<br>Collection                        | spring2018   | Empty                      | All<br>Store<br>Views | Enabled | Feb 22, 2018<br>4:14:50 PM  | Feb 22, 2018<br>5:35:40 PM | Select 💌   |

## **Search Landing Pages**

To display Landing Pages instead of the search results page, go to Admin Panel  $\rightarrow$  Marketing  $\rightarrow$  SEO & Search  $\rightarrow$  Search Terms  $\rightarrow$  Press 'Add New Search Term'.

- Input expected Search Query;
- Specify the **Store**;
- Redirect URL input the URL of the landing page.

#### **General Information**

| Search Query *             | yellow tee                                       |
|----------------------------|--------------------------------------------------|
| Store *                    | Default Store View 🔹 🕐                           |
| Redirect URL               | example.com/summer-sale<br>ex. http://domain.com |
| Display in Suggested Terms | No 🔻                                             |

## Landing Page Link Widget

With the extension, you can add landing page links to any website page using widgets.

To do this, go to the needed page, scroll to Content section and add Widget. In the Type field choose **Amasty Landing Page Link**.

#### Insert Widget

|                                             | Cancel Insert Widget                                                                           |
|---------------------------------------------|------------------------------------------------------------------------------------------------|
| <ul> <li>Inserting a widget does</li> </ul> | not create a widget instance.                                                                  |
| Widget Type 🔺                               | Amasty Landing Page Link                                                                       |
| Widget Options                              |                                                                                                |
| Anchor Custom Text                          | View our Winter Collection                                                                     |
| Anchor Custom Title                         | If empty, the Page Title will be used Explore our Winter Collection and discover a range of st |
| Template                                    | Landing Page Link Block Template 🔻                                                             |
| Landing Page 🔸                              | Embrace the Chill: Winter Collection 2025                                                      |
|                                             | Select Landing Page                                                                            |

**Anchor Custom Text** - Set a custom text for your link. If empty, the Page Title will be used.

**Anchor Custom Title** - Set a custom title for your link. You can also leave this field empty if preferred.

You can also select a template for your link block and choose the landing page you want to link to.

The Magento 2 Landing Pages extension is compatible with **Amasty Improved Layered Navigation** and **Amasty Elastic Search** extensions.

The Magento 2 Landing Pages extension is compatible with **Amasty ChatGPT AI Content Generator Pro**, enabling content generation for Landing Pages (Note: the compatibility is available as part of an active product subscription or Support Subscription)

#### <u>a</u>masty

## Usage example

#### How to use dynamic categories

The extension provides you with the ability to use dynamic categories based on landing pages.

Let's check how to set up the feature.

**Step 1.** Create a new landing page. Go to **Admin Panel→ Content→ Landing Pages section→ Pages** and click the **Add New Page** button.

**Step 2.** Fill in the necessary information on the Page Information tab. Set the **Status** field to **Dynamic Category** and choose the dynamic category in the **Linked Dynamic Category** field (you can choose any of the existing categories or create a new one). If you need to edit the category you've chosen as a dynamic, click the **Dynamic Category Edit Page Link** to get right to the dynamic category page.

| PAGE INFORMATION    | Page Information                         |                                                                                                    |  |  |  |  |
|---------------------|------------------------------------------|----------------------------------------------------------------------------------------------------|--|--|--|--|
| Page<br>Information | Status *                                 | Dynamic Category                                                                                                    |  |  |  |  |
| Conditions          |                                          | Select 'Dynamic Category' to use Landing Page conditions<br>for category product display.<br>The selected Landing Page becomes unavailable by direct<br>link. |  |  |  |  |
| Page Products       | Linked<br>Dynamic<br>Category            | Video Download 🔻                                                                                                    |  |  |  |  |
|                     | Dynamic<br>Category<br>Edit Page<br>Link | Video Download                                                                                                    |  |  |  |  |
|                     | Page Title 🔹                             | Get our best training videos with 20% off!                                                                                                    |  |  |  |  |
|                     | URL Key 🔸                                | training-video<br>Relative to Web Site Base URL                                                                                                    |  |  |  |  |
|                     | Store View *                             | All Store Views Main Website                                                                                                    |  |  |  |  |
|                     |                                          | Main Website Store<br>Default Store View                                                                                                    |  |  |  |  |
|                     |                                          |                                                                                                    |  |  |  |  |
|                     |                                          |                                                                                                    |  |  |  |  |

**Step 3.** Specify conditions to be applied on the **Conditions** tab. Remember, that the products displayed on the landing page will be refreshed automatically in accordance with the conditions you've set up.

| PAGE INFORMATION | Conditions (don't add conditions if need show all products) |  |  |  |  |
|------------------|-------------------------------------------------------------|--|--|--|--|
| Page Information | If ALL of these conditions are TRUE :                       |  |  |  |  |
| Conditions       | Is on Sale is Yes 🛞                                         |  |  |  |  |
| Page Products    | •                                                           |  |  |  |  |

**Step 4.** Preview the products that will be displayed to customers on the page (according to the conditions we've set, these will be the products on sale from the category Video Download). Sort the products if needed.

| PAGE<br>INFORMATION | Store Default Store View 🔻                                                                |
|---------------------|-------------------------------------------------------------------------------------------|
| Page<br>Information | Sort order None   Sort                                                                    |
| Conditions          | 20 • per page < 1 of 1 >                                                                  |
| Page Products       | <image/> <image/> <image/> <image/> <image/> <image/> <image/> <image/> <image/> <image/> |

How it will be displayed on the frontend:

Home > Training > Video Download

# Video Download

| IVITY   ce   upare Products   ave no items to   ave no items to   tist   LifeLong Fitness IV   Yish List   LifeLong Fitness IV   Statu   Statu   Statu   Statu   Statu   Statu | pping Options                  | 3 Items                                                                                                    |                                                                                                    | Sort By                              | Pos | ition | ` |
|----------------------------------------------------------------------------------------------------|--------------------------------|----------------------------------------------------------------------------------------------------|----------------------------------------------------------------------------------------------------|--------------------------------------|-----|-------|---|
| ct   pare Products   ave no items to   are.   Vish List   LifeLong Fitness IV   Statuo   Statuo   Statuo   Statuo   Statuo   Statuo   Statuo                                   | IVITY ~                        |                                                                                                    |                                                                                                    | SOLO DIURA                           |     |       |   |
| npare Products   have no items to   pare.   Wish List   LifeLong Fitness IV   Yoga Adventure   Solo Power Circuit   11.00   St4.00   St4.00                                    | CE V                           |                                                                                                    | Adventure                                                                                                    | POWER<br>CIRCUIT<br>Ref: No Research |     |       |   |
| have no items to<br>bare. LifeLong Fitness IV Yoga Adventure Solo Power Circuit<br>14.00 S22.00 S14.00                                                                         | npare Products                 | The same of the same of the sa | for its ensuinability of the second second s |                                      |     |       |   |
| Wish List LifeLong Fitness IV Yoga Adventure Solo Power Circuit \$14.00 \$22.00 \$14.00 \$14.00 \$14.00                                                                        | have no items to<br>pare.      | 5<br>Beleven, and server is an                                                                                                    |                                                                                                    |                                      |     |       |   |
| have no items in your<br>list.                                                                                                    | Wish List                      | LifeLong Fitness IV                                                                                                    | Yoga Adventure                                                                                                    | Solo Power Circuit                   |     |       |   |
|                                                                                                    | have no items in your<br>list. | \$14.00                                                                                                    | \$22.00                                                                                                    | \$14.00                              |     |       |   |

When a customer clicks to a dynamic category, he automatically gets to a landing page (note, that the module creates redirect from the landing page's link to the product category's link).

You can also switch on a dynamic category right from the category itself. To do this, go to **Catalog**  $\rightarrow$  **Categories** and choose the category you want to make dynamic. Set the **Dynamic Category** to **Yes** and choose the landing page to display these products on in the **Product Conditions** field.

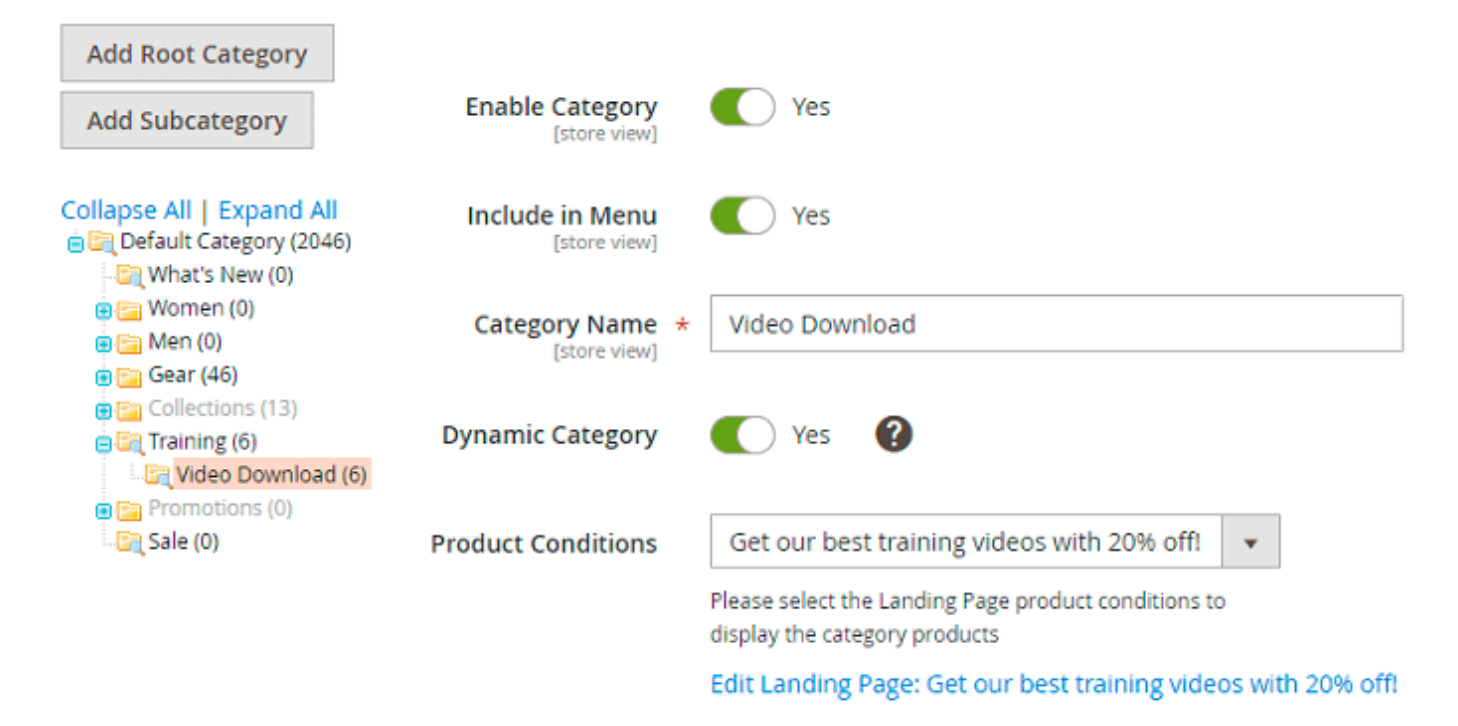

## **Compatibility with ChatGPT AI Content Generator Pro**

The extension is compatible with the **Pro version** of **Amasty ChatGPT AI Content Generator** (the compatibility is available as a part of an active product subscription or support subscription). This means that if you have both extensions installed, you can automatically generate Landing Pages content using AI Content Generator.

This functionality is available if you have **both extensions installed**: Landing Pages for Magento 2 and ChatGPT AI Content Generator Pro for Magento 2.

With the ChatGPT AI Content Generator Pro for Magento 2 you can automatically generate the following types of content for Landing Pages:

Page Information tab:

• Page Title - is generated based on previous title.

#### Page Information

| Status     | * | Enabled                                                            | •                                                   |
|------------|---|--------------------------------------------------------------------|-----------------------------------------------------|
|            |   | Select 'Dynamic Category'<br>display.<br>The selected Landing Page | to use Landing Page conditions for category product |
| Page Title | * | Embrace the Chill: Wi                                              | inter Collection 2025                               |
|            |   | Generate with AI                                                   | Advanced Generation with AI                         |
|            |   |                                                                    |                                                     |
| URL Key    | * | winter-collection                                                  |                                                     |
|            |   | Relative to Web Site Base U                                        | JRL                                                 |

Design tab:

- Heading is generated based on Page Title or current heading if it is present.
- Image Alt based on current image if it is present.
- Top Description based on Heading, Page Title, Bottom Description and current Top description if it is present.
- Bottom Description based on Heading, Page Title, Top Description and current Bottom description if it is present.

| Heading            | Embrace the                                                    | Chill: Winter Colle                                                        | tion 2025                                               |                                                   |                                                            |               |
|--------------------|----------------------------------------------------------------|----------------------------------------------------------------------------|---------------------------------------------------------|---------------------------------------------------|------------------------------------------------------------|---------------|
|                    | Generate wi                                                    | th Al Advance                                                              | ed Generation wi                                        | th AI                                             |                                                            |               |
| Image              | Supported format                                               | File No file chose<br>ts: jpg,jpeg,gif,png                                 | n 🗌                                                     | Delete Ima                                        | age                                                        |               |
| Image Alt          | Explore our w                                                  | vinter collection                                                          |                                                         |                                                   |                                                            |               |
|                    | Generate wi                                                    | th Al Advance                                                              | ed Generation wi                                        | th AI                                             |                                                            |               |
| Top Description    | Show / Hide                                                    | Editor Gener                                                               | ate with AI A                                           | dvanced Ge                                        | neration with AI                                           |               |
|                    | <b>€</b> ↔ P                                                   | aragraph 🗸 🗸                                                               | 14px                                                    | ~ \$≣~                                            | <u>A</u> ~ 🗡 ~                                             |               |
|                    | BI⊻                                                            | = = =                                                                      | i≡ ~ i≡ ~                                               | 6 6                                               | ⊞~Ω 🍣                                                      | (x)           |
|                    | Winter<br>Wrap yourself<br>keep you cozy<br>From luxuriou<br>P | Elegance:<br>f in warmth and st<br>and fashionable i<br>s knitwear and ins | Chic and (<br>yle this winter with<br>no matter the wea | Cozy St<br>h our exclusi<br>ather.<br>sleek weath | yles Awai<br>ve collection, des<br>ernroof outerwea<br>POV | t<br>igned to |
| Bottom Description | Show / Hide                                                    | Editor Gener                                                               | ate with AI A                                           | dvanced Ge                                        | neration with Al                                           |               |
|                    | ← → P                                                          | aragraph 🗸 🗸                                                               | 14px                                                    | ~ \$≣~                                            | <u>A</u> ~ 💉 ∨                                             |               |
|                    | BIU                                                            | = = =                                                                      | i= ~ := ~                                               | 18 B                                              | <b>⊞</b> ⊻ 0 🎕                                             | (x)           |

Check the demo and this user guide to learn more.

Read **this article** to learn more about **Amasty Al Service**. Discover the supported models, how using your own OpenAl API key differs from using our service, and how we manage usage limits.

## **PWA for Landing Pages (Add-On)**

By using this PWA add-on you'll provide your site visitors with a seamless cross-device and crossbrowser experience of exploring landing pages you create with the original extension.

Lead shoppers to the special promo pages you've made for them to highlight some new offers and products and significantly improve your conversion rate.

Please note that the PWA add-on will work correctly only if a **PWA theme** and the original **Landing Pages extension for Magento 2** are installed to your store. Learn more on how to install PWA

#### Studio here.

In order to correctly install a PWA add-on, please install the **corresponding GraphQL system package** first. For the correct name of it, please check the *composer.json file* of the main module. *For example*, the GraphQL system package name of the PWA add-on for the Blog Pro extension would be the following: **amasty/blog-graphql** 

| { |                                                                                                    |
|---|----------------------------------------------------------------------------------------------------|
|   | "name": "amasty/blog",                                                                                                    |
|   | "description": "Amasty Blog Pro",                                                                                                    |
|   | "require": {                                                                                                    |
|   | "php": ">=7.3.0",                                                                                                    |
|   | "amasty/base": ">=1.13.4",                                                                                                    |
|   | "amasty/email-unsubscribe": "*",                                                                                                    |
|   | "amasty/cron-schedule-list": "*",                                                                                                    |
|   | <pre>"magento/framework": "&gt;=102.0.0",</pre>                                                                                             |
|   | "magento/module-catalog": "*"                                                                                                    |
|   | },                                                                                                    |
|   | "suggest": {                                                                                                    |
|   | "amasty/blog-page-builder"· "Install blog-page-builder module to activate PageBuilder and Blog Pro_integration.",                           |
|   | "amasty/blog-graphql": "Install blog-graphql module to activate Graphql and Blog Pro integration.",                                         |
|   | amasty/module-blog-miti-3. Install module-blog-miti-3 module to be able to fun Blog Fro MFFF tests for Magento 2.4.04 version.",            |
|   | "amasty/module-blog-pro-to-builder": "install Amasty_BlogProloBuilder module to activate the integration with custom Reports Builder extens |
|   |                                                                                                    |
|   | type: magento_mouter,                                                                                                    |
|   | Version: Z.IC.4,                                                                                                    |
|   |                                                                                                    |
|   |                                                                                                    |
|   | autolood": /                                                                                                    |
|   | "file": [                                                                                                    |
|   | "registration pho"                                                                                                    |
|   | regretation hip                                                                                                    |

Find below some examples of how the Magento 2 Landing Pages will work with the both PWA theme and PWA add-on installed:

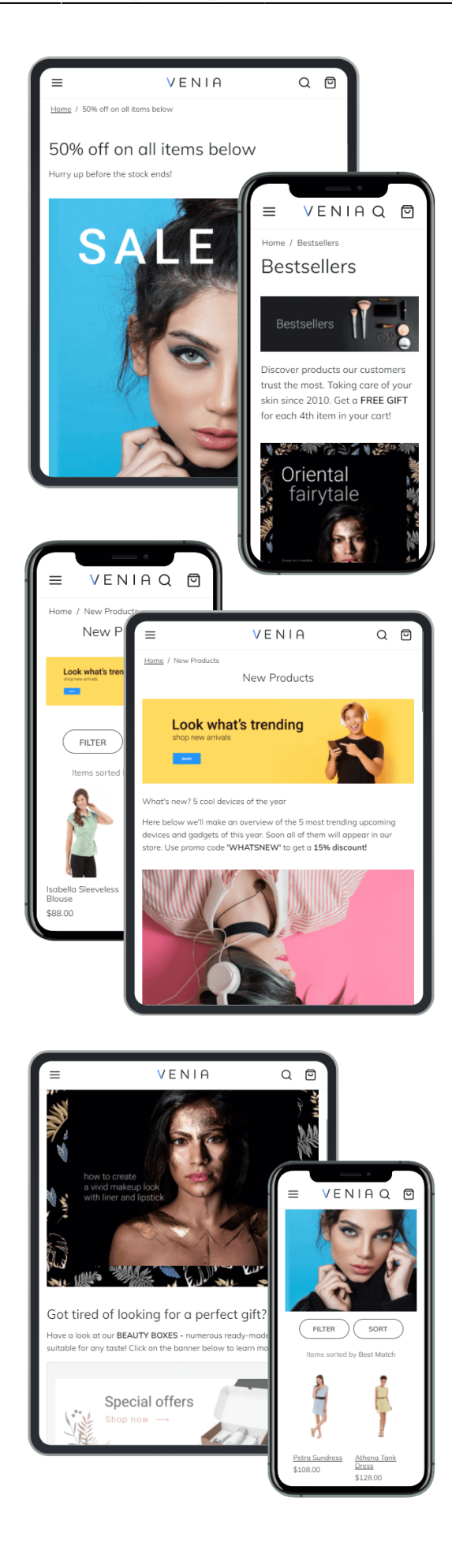

This very PWA add-on does not support the following features of the original extension:

- feature option of not including navigation into your landing page ('*Include Navigation* = '*No*'), which means that the default filtration by Venia will be available anyway;
- embedding dynamic content into the Content field, which means that inserted widgets won't be working correctly on the front end.

#### Product sorting on Venia and on Luma

As the Venia and Luma filtration options are different by default now, please use the hints below to configure the product order on the front end keeping in mind these peculiarities.

This is how the sorting options on Venia and Luma are different:

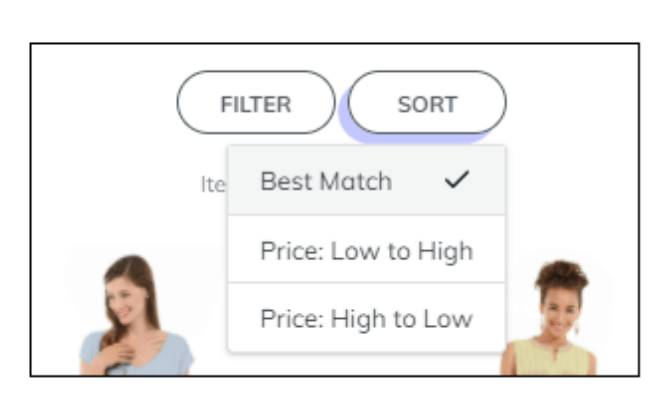

Venia (PWA)

| Sort By | Position     | ~ | 1 |
|---------|--------------|---|---|
|         | Position     |   | - |
|         | Product Name |   |   |
|         | Price        |   |   |

Luma

Click on the illustration below to see how Venia and Luma filtration options match if you're configuring the setting '*Default Product Listing Sort By*'.

Please note that the sorting order you've configured on the 'Page Products' tab using the drag-n-drop merchandiser will be displayed correctly only if you've picked up the 'Position' option from the dropdown for the '*Default Product Listing Sort By*' setting. So we strongly recommend using this option for the best work of the extension with the Venia theme installed.

### <u>a</u>masty

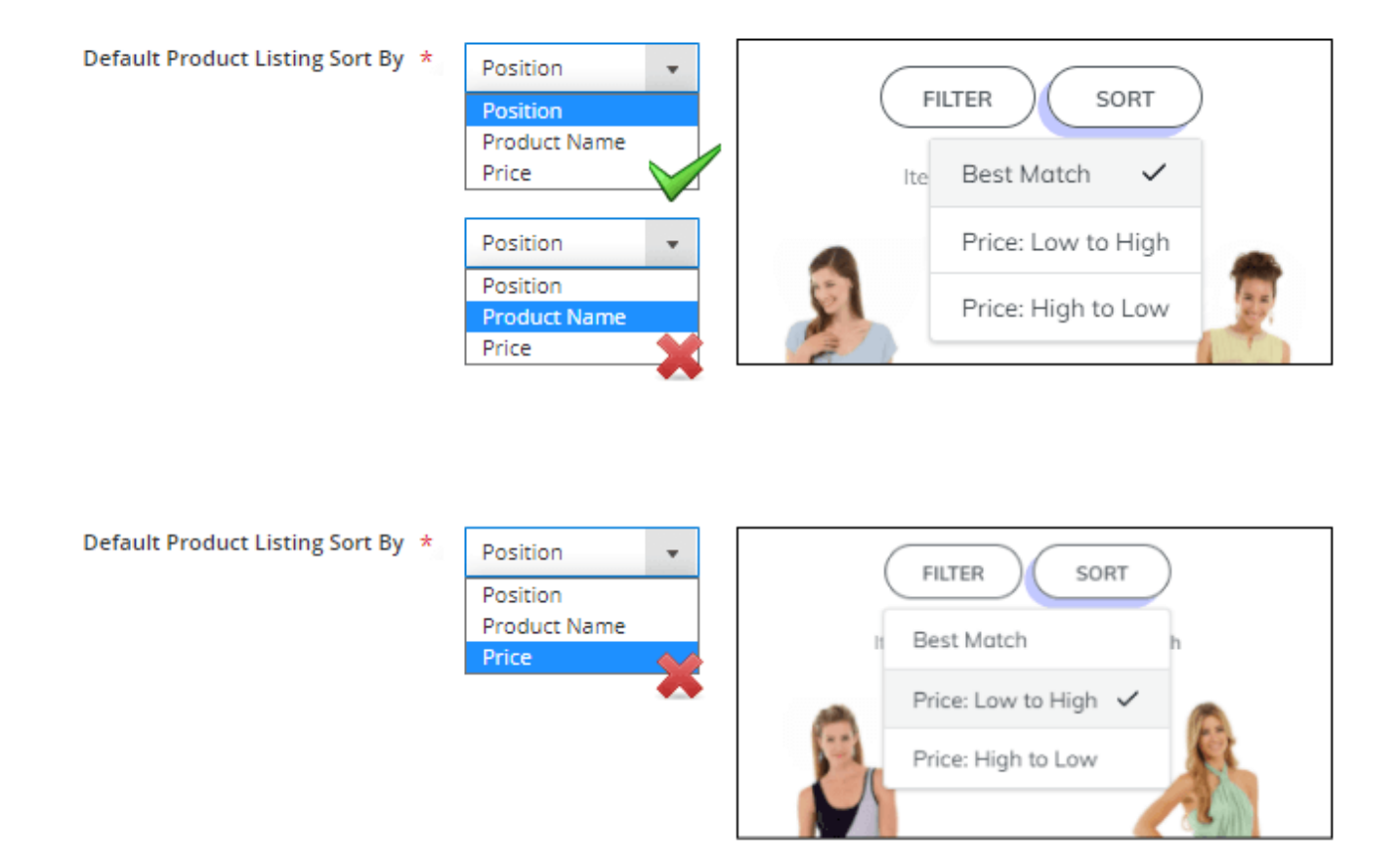

Find out more about Magento PWA integration here.

## Additional packages (provided in composer suggestions)

To make additional functionality available, please install the **suggested packages** you may need.

Available as a part of an active product **subscription** or support subscription:

- amasty/module-ai-xlanding-content-generator Install this package to ensure compatibility with Amasty ChatGPT AI Content Generator Pro and enable content generation for Landing Pages.
- **amasty/module-xlanding-live-search** Install this package to ensure compatibility with Live Search (for Enterprise and Cloud Editions).

In Landing Pages FAQ you can find answers to the most popular questions about the extension functionality.

Find out how to install the Landing Pages extension for Magento 2 via Composer.

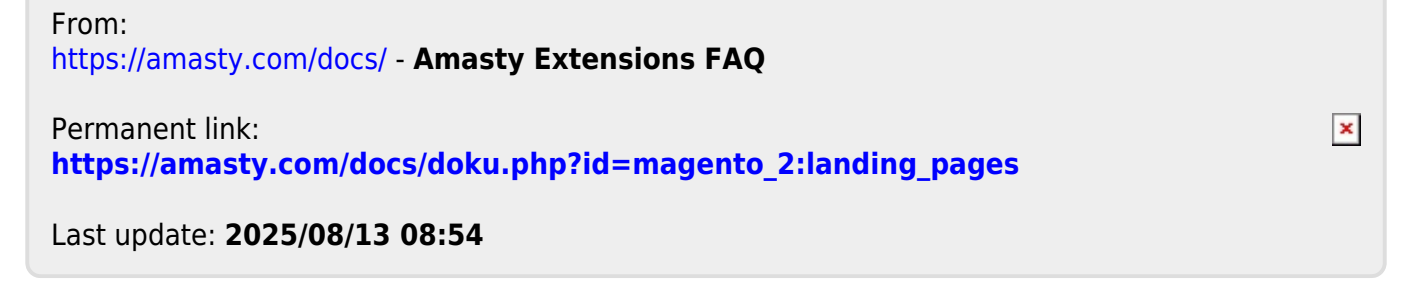